## Langkah – Langkah mengakses data EOD

- 1. Buka inbox pada email yang telah didaftarkan oleh Anggota Bursa (jika email shared a folder tidak tersedia di inbox, mohon untuk dilakukan pengecekan pada folder spam)
- 2. Klik Open

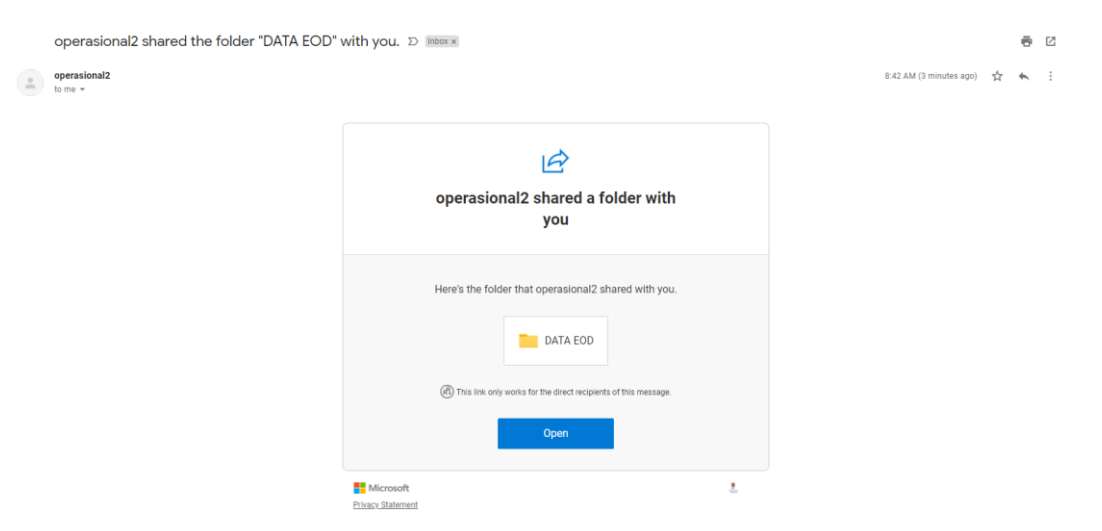

3. Melakukan verifikasi kembali email yang telah didaftarkan oleh Anggota Bursa

| Microsoft                                                                                                    |
|----------------------------------------------------------------------------------------------------|
| Verify Your Identity                                                                                                    |
| /ou've received a secure link to:                                                                                                    |
| DATA EOD                                                                                                    |
| o open this secure link, we'll need you to ente<br>he email that this item was shared to.                                                                                                    |
| r******a@gmail.com 🛈                                                                                                    |
| Next                                                                                                    |
| ly clicking Next you allow Bursa Efek Indonesia to use<br>our email address in accordance with their privacy<br>tatement. Bursa Efek Indonesia has not provided links<br>o their terms for you to review. |
| © 2017 Microsoft Privacy & Cookies                                                                                                    |

4. Setelah memasukkan alamat email yang telah didaftarkan pada langkah tiga, akan muncul permintaan *verification code* 

| Microsoft                                                                                                    |  |
|----------------------------------------------------------------------------------------------------|--|
| Enter Verification Code                                                                                                    |  |
| You've received a secure link to:<br>DATA EOD<br>To open this link, enter the code we just<br>emailed to received a secure link to:<br>Enter code |  |
| Verify Keep me signed in                                                                                                    |  |
| © 2017 Microsoft Privacy & Cookies                                                                                                    |  |

5. Buka kembali alamat email yang telah didaftarkan oleh Anggota Bursa, kemudian silahkan cari dan copy *verification code* dari Microsoft OneDrive (jika *verification code* tidak ada pada inbox, silahkan cek pada folder spam)

| 6261              | 13179 is your Microsoft OneDrive verification code. D Intex x                                                                                                    |   | ē | Z |
|-------------------|----------------------------------------------------------------------------------------------------|---|---|---|
| ShareF<br>to me + | Point Online 8:49 AM (1 minute ago)                                                                                                    | ☆ | * | : |
| Images            | s are not displayed. Display images below - Always display images from no-reply@sharepointonline.com                                                                                                    |   |   |   |
|                   | © One Drive                                                                                                    |   |   |   |
|                   | Hello.<br>For security purposes, you must enter the code below to verify your account to access<br>DATA EOD. The code will only work for 15 minutes and if you request a new code, this<br>code will stop working.<br>Account verification code:<br>62613179<br>Having problems with the code?<br>View the error and make sure that the email identifier is "JVQ/24C", if it's not, look for an<br>updated email or try requesting a new code. |   |   |   |

6. Tulis ulang atau paste verification code dan klik verify

| Microsoft                                                                                                    |  |
|----------------------------------------------------------------------------------------------------|--|
| Enter Verification Code                                                                                                    |  |
| You've received a secure link to:<br>DATA EOD<br>To open this link, enter the code we just<br>emailed to com. Send<br>again<br>62613179 |  |
| Verify                                                                                                    |  |
| Keep me signed in                                                                                                    |  |
| © 2017 Microsoft Privacy & Cookies                                                                                                    |  |

## 7. Setelah berhasil melakukan verifikasi, folder DATA EOD dapat diakses

| + New ~         | Ť Upload 🖌 🖻 Share 🐵 Copy link | ⊥ Download |               |             |                       | ↓₹ Sort × ₹ × |
|-----------------|--------------------------------|------------|---------------|-------------|-----------------------|---------------|
|                 |                                |            |               |             |                       |               |
| My files $\geq$ | DATA EOD                       |            |               |             |                       |               |
| ۵               | Name ~                         | Modified ~ | Modified By ~ | File size ¥ | Sharing               |               |
|                 | T2211106.zip                   | 3 days ago | operasional2  | 3.64 MB     | g <sup>e</sup> Shared |               |
|                 | T22110231.zip                  | November 2 | operasional2  | 3.02 MB     | g <sup>e</sup> Shared |               |
|                 | T2211101.zip                   | November 1 | operasional2  | 16.7 MB     | R <sup>R</sup> Shared |               |
| a               | T2211023.zip                   | October 22 | operasional2  | 3.02 MB     | R <sup>R</sup> Shared |               |